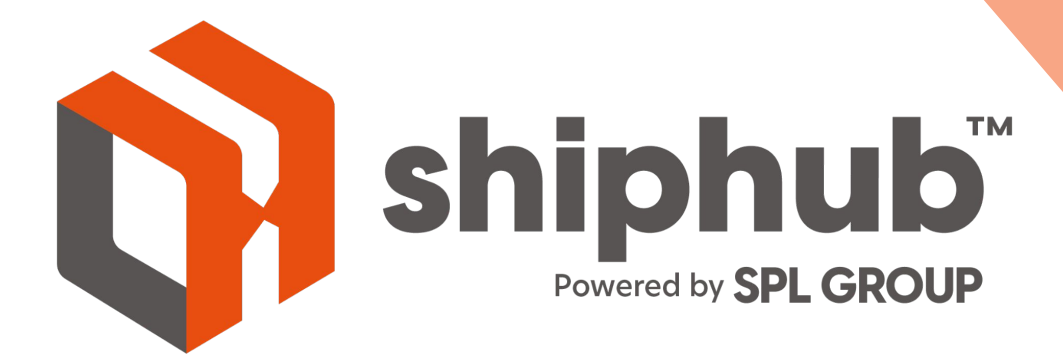

## **Shiphub Marketplaces**

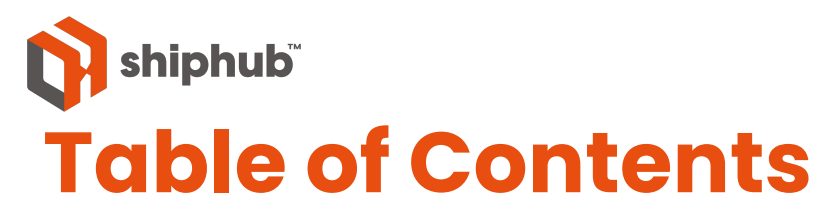

- > Connect to Shopify
- > Select Marketplace
- > Login to your Account
- > View Orders for Linked Accounts
- > Edit Orders
- > Update Shipment Details
- > Create Labels
- > Order Fulfillment on Shopify
- > Label Printing
- > Void Labels
- > Load New Orders
- > Connect to ShipStation
- > Connect to ShipStation API
- > View Your ShipStation Orders
- > Edit Marketplace Settings
- > Contact Us

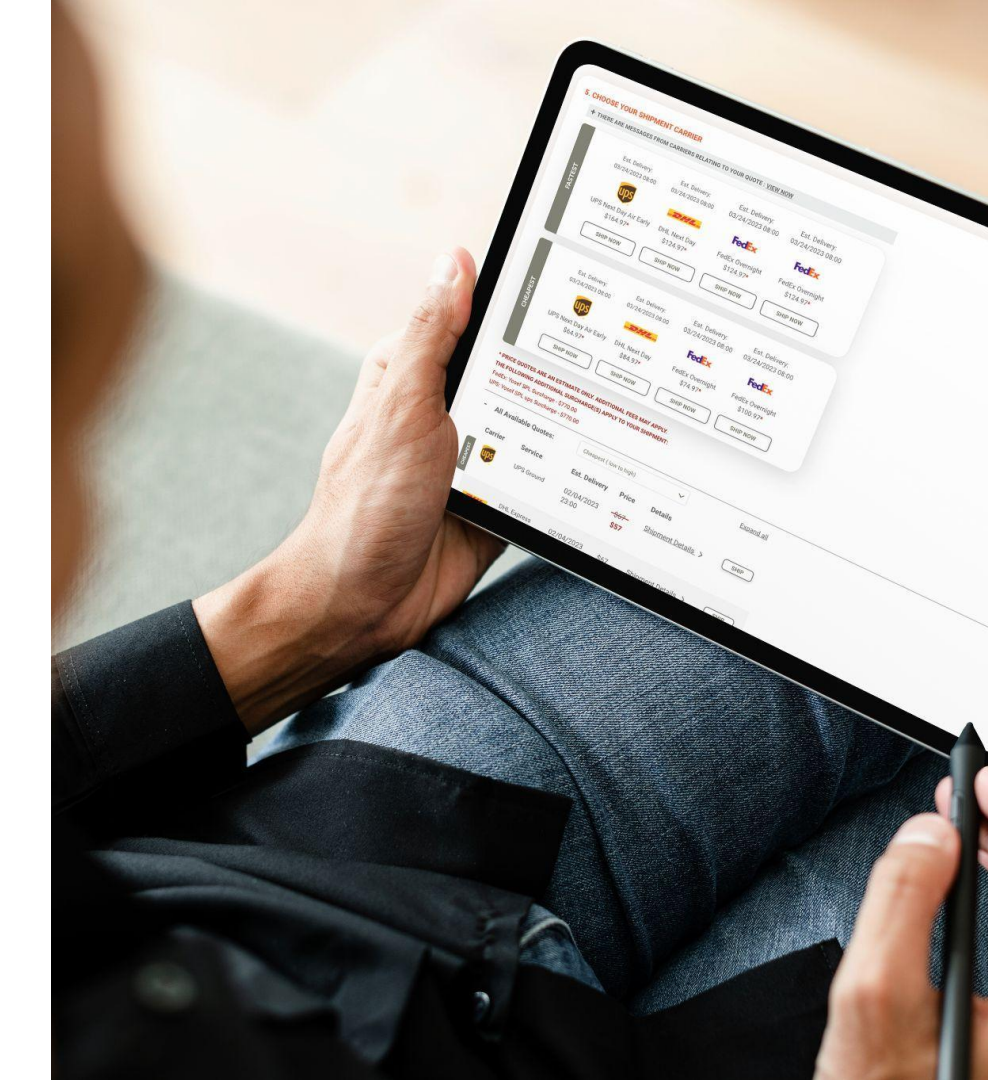

## **Connect to Shopify**

#### > Connect to a New Marketplace on Shiphub

|                                             | 🕅 shiphub SI | IIP | MARKETPLACE    | ADDRESS BOOK      | SHIPMENT HISTORY    | PICKUPS       | BILLING HISTORY      | BULK UPLOAD | SETTINGS  | MANAGE USERS | Sara Bender |
|---------------------------------------------|--------------|-----|----------------|-------------------|---------------------|---------------|----------------------|-------------|-----------|--------------|-------------|
|                                             |              |     |                | Now shipping for: | ABC Test SPL        | -             | ABC Test SPL         |             | -         |              |             |
| 1. Click on the<br>Marketplace tab          | 1            |     | Connect a      | New Marketplace   | 2 M                 | arketplo      | aces                 |             |           |              |             |
| 2. Click on<br>Connect a New<br>Marketplace |              |     | No results fou | Shop Name         | Platform            |               | Actions              | vi          | ew Orders |              |             |
|                                             |              |     |                |                   |                     |               |                      |             |           |              |             |
|                                             |              |     |                |                   | © 2024 by SPL Group | p. Contact Us | Terms And Conditions |             |           |              |             |

#### **Select Marketplace**

| 🕅 shiphub    | SHIP MARKETPLACE AD                               | DRESS BOOK SHIPMENT HIS    | TORY PICKUPS E                     | BILLING HISTORY BULK UPLO     | DAD SETTINGS | MANAGE USERS | Sara Bender |                   |                                   |                      |                      |                 |            |
|--------------|---------------------------------------------------|----------------------------|------------------------------------|-------------------------------|--------------|--------------|-------------|-------------------|-----------------------------------|----------------------|----------------------|-----------------|------------|
|              | Now                                               | shipping for: ABC Test SPL | ▼ AE                               | 3C Test SPL                   | <b>•</b>     |              |             |                   |                                   |                      |                      |                 |            |
|              | Connect a New Mor<br>Shop Nam<br>No results found | Select Marketp             | Marketplace<br>lace<br>ShipStation | s<br>Walmart <mark>;</mark> < | X Iew Orders |              |             |                   |                                   |                      |                      |                 |            |
|              |                                                   |                            |                                    |                               | Shipt        | ub SHIP      | MARKETPLACE | ADDRESS BOOK      | SHIPMENT HISTORY                  | PICKUPS              | BILLING HISTORY      | BULK UPLOAD     | SETTINGS M |
|              |                                                   |                            |                                    |                               |              |              |             | Now shipping for: | ABC Test SPL                      | •                    | ABC Test SPL         | •               |            |
|              |                                                   | Coned                      | Connect                            | Contring Soon                 |              |              | Connect o   | New Marketplace   | Connect to S<br>Shorify Subdomain | larketplc<br>Shopify | ICES<br>tore myshopi | X Vier<br>y.com | v Orders   |
| 1. Cl<br>Mar | ick to Con<br>ketplace                            | nect to y                  | /our                               |                               |              |              |             |                   | J                                 | Authorize            |                      | 1               |            |
| 2. Fo<br>sub | or Shopify<br>domain of                           | – enter t<br>your sh       | he Shop:<br>op                     | oify                          |              |              |             |                   | © 2024 by SPL Gro                 | up. Contact Us T     | erms And Conditions  |                 |            |

# Log in to your Account

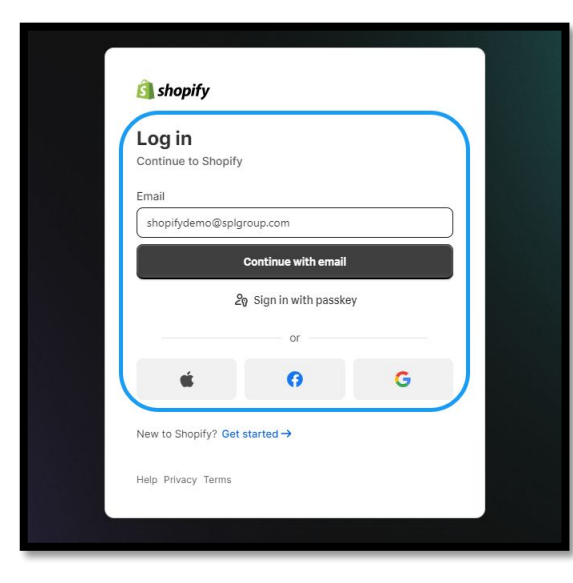

1. Log in to your Shopify account

2. Once Shopify verifies your account, the Marketplace will connect to Shiphub

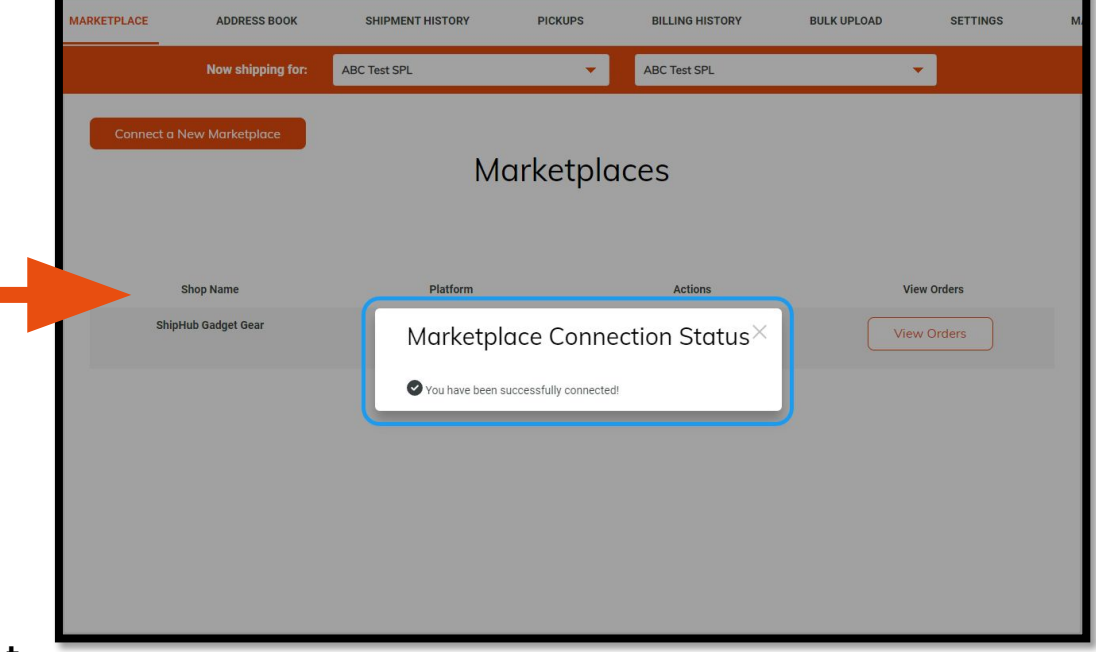

#### **View orders for Linked Accounts**

Once the Marketplace is connected, you will have the ability to instantly view all orders placed through your shop

| MARKETPLACE | ADDRESS BOOK      | SHIPMENT HISTORY  | PICKUPS  | BILLING HISTORY | BULK UPLOAD | SETTINGS |
|-------------|-------------------|-------------------|----------|-----------------|-------------|----------|
|             | Now shipping for: | ABC Test SPL      | -        | ABC Test SPL    | •           |          |
| Connect a   | New Marketplace   | Ма                | ırketpla | ces             |             |          |
|             | Shop Name         | Platform          |          | Actions         | View        | Orders   |
| Ship        | Hub Gadget Gear   | <u> (</u> shopify |          | <b>I</b>        | View C      | Drders   |
|             |                   |                   |          |                 | 1           |          |

### **Edit Orders**

You can click the "Edit" button to update the shipment details and change the carrier service and packaging.

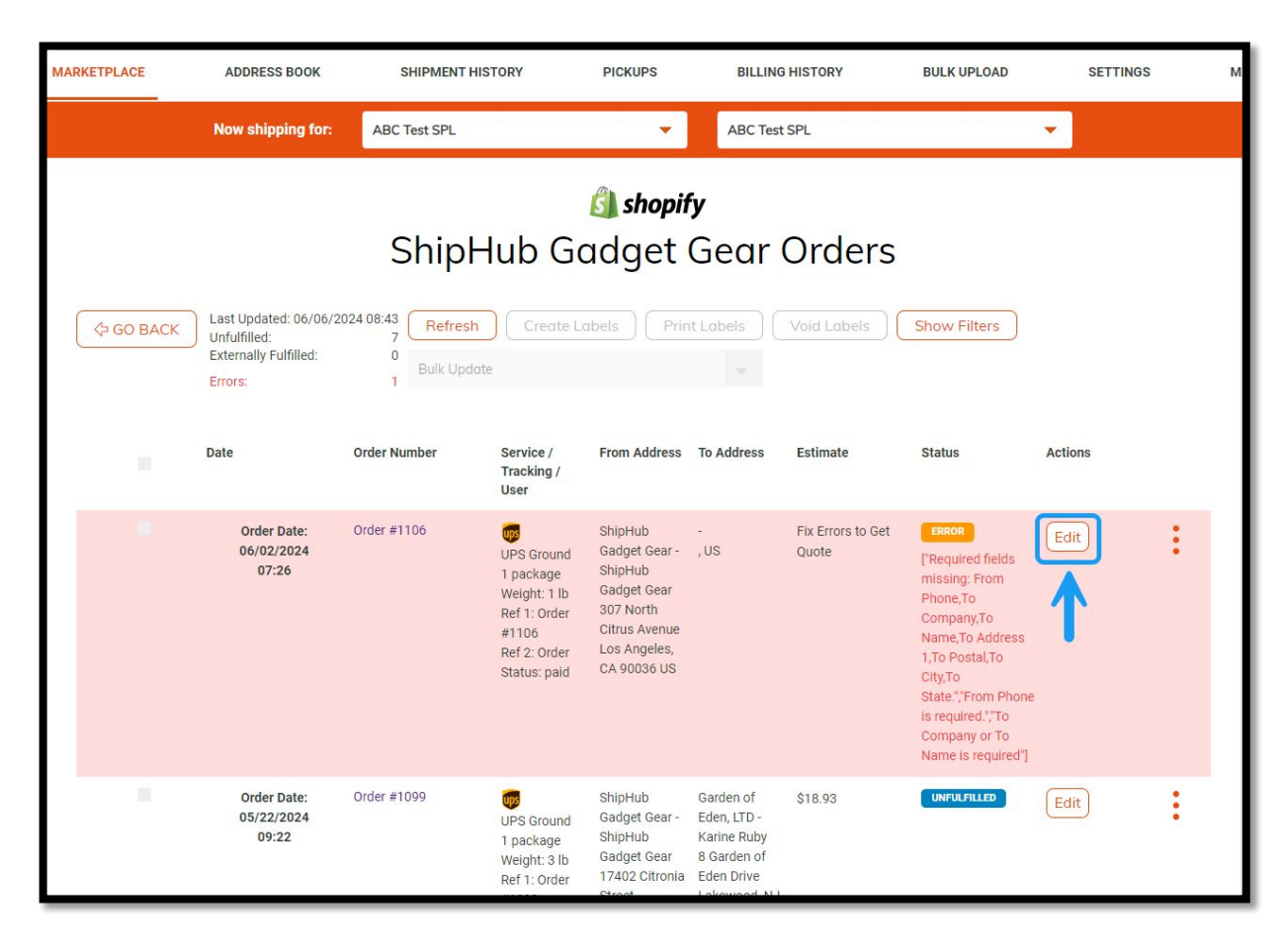

## **Update Your Shipment Details**

If action is required, update the shipment details.

| MARKETPLACE | ADDRESS BOOK                                                    | SHIPMENT HISTORY                                        | PICKL                             | JPS BILLING                                                                         | HISTORY             | BULK UPLOAD | s    | ETTINGS | м |
|-------------|-----------------------------------------------------------------|---------------------------------------------------------|-----------------------------------|-------------------------------------------------------------------------------------|---------------------|-------------|------|---------|---|
|             | New chipping for AP                                             | ent                                                     |                                   | UPS                                                                                 |                     | PS Ground   | ×    |         |   |
|             | Required fields mis<br>From Phone is requ<br>To Company or To I | sing: From Phone,To Compar<br>ired.<br>Name is required | ny,To No                          | ame,To Address 1,To P                                                               | ostal,To City,To St | ate.        |      |         |   |
|             | From                                                            |                                                         |                                   | То                                                                                  |                     |             | - 18 |         |   |
| GO BACK     | La<br>Un Company/Full Name*<br>Ex                               | ShipHub Gadget Gear                                     |                                   | Company/Full Name*                                                                  | Company             |             |      |         |   |
|             | Err Contact Name                                                | ShipHub Gadget Gear                                     |                                   | Contact Name                                                                        | Name                |             |      |         |   |
|             | Country *                                                       | United States                                           | ~                                 | Country *                                                                           | United States       |             | ns   |         |   |
|             | Address Line 1 *                                                | 307 North Citrus Avenue                                 |                                   | Address Line 1 *                                                                    | Address Line 1      |             |      |         |   |
|             | Address Line 2                                                  | Address Line 2                                          |                                   | Address Line 2                                                                      | Address Line 2      |             |      | :       |   |
|             | Address Line 3                                                  | Address Line 3                                          |                                   | Address Line 3                                                                      | Address Line 3      |             |      |         |   |
|             | Zip Code **                                                     | 90036                                                   |                                   | Zip Code **                                                                         | Zip Code            |             |      |         |   |
|             | City *                                                          | Los Angeles                                             |                                   | City *                                                                              | City                |             |      |         |   |
|             | State **                                                        | California                                              | $\nabla$                          | State **                                                                            | Select              |             |      |         |   |
|             |                                                                 |                                                         |                                   | Save                                                                                |                     |             |      |         |   |
|             | 05/22/2024<br>09:22                                             | UPS Ground<br>1 package<br>Weight: 3 lb<br>Ref 1: Order | Gadge<br>ShipHu<br>Gadge<br>17402 | t Gear - Eden, LTD -<br>ub Karine Ruby<br>t Gear 8 Garden of<br>Citronia Eden Drive |                     |             |      | :       |   |

#### **Create Labels**

| MARKETPLACE    | ADDRESS BOOK                                                             | SHIPMENT HIST | ORY PICKU                                                                                                    | PS BILLING                                                                                                    | HISTORY               | BULK UPLOAD  | SETTIN  | IGS M |
|----------------|--------------------------------------------------------------------------|---------------|----------------------------------------------------------------------------------------------------|----------------------------------------------------------------------------------------------------|-----------------------|--------------|---------|-------|
|                | Now shipping for:                                                        | ABC Test SPL  |                                                                                                    | - ABC Tes                                                                                                    | t SPL                 |              | -       |       |
| 1<br>\$ 60 ACK | Last Updated: 06/06/20<br>Unfuffiled:<br>Externally Fulfiled:<br>Errors: | ShipH         | الله المحالي المحالي المحالي المحالي المحالي المحالي المحالي المحالي المحالي المحالي المحالي المحالي المحالي ال<br>المحالي المحالي المحالي المحالي المحالي المحالي المحالي المحالي المحالي المحالي المحالي المحالي المحالي المحالي<br>المحالي المحالي المحالي المحالي المحالي المحالي المحالي المحالي المحالي المحالي المحالي المحالي المحالي المحالي | hopify<br>et Gear<br>Print Labels                                                                                                    | Orders<br>Void Labels | Show Filters |         |       |
| ■              | Date                                                                     | Order Number  | Service / Z From A<br>Tracking / Z                                                                                                    | ddress To Address                                                                                                    | Estimate              | Status       | Actions |       |
| 5              | Order Date:<br>05/22/2024<br>09:22                                       | Order #1099   | ShipHu<br>UPS Ground Gadget<br>1 package ShipHu<br>Weight: 3 lb Gadget<br>Ref 1: 0 rder 17402<br>#1099 Street<br>Ref 2: 0 rder Northin<br>Status: paid 91325<br>Zone 8                                                                                                    | b Garden of<br>Gear - Eden, LTD -<br>b Karlne Ruby<br>Gear 8 Garden of<br>Citronia Eden Drive<br>Lakewood, NJ<br>dge, CA 08701 US<br>US                 | \$18.93               | UNFULFILLED  | Edit    | :     |
| E              | Order Date:<br>05/13/2024<br>04:45                                       | Order #1093   | ShipHu<br>UPS Ground Gadget<br>1 package ShipHu<br>Weight: 5 lb Godget<br>Ref 1: order 17402<br>#1093 Street<br>Ref 2: Order Northri<br>Status: 91325<br>sondbaa                                                                                                    | b Flying High<br>Gear - International -<br>b Amy Hirano<br>Gear 116 North<br>Citronia Maple Street<br>Ste. 355<br>dge, CA Cherryvale, KS<br>US 67335 US | \$18.06               |              | Edit    | :     |

| MAF | RKETPLACE | ADDRESS BOOK                                                               | SHIPMENT HIS | TORY                                                                                                    | PICKUPS                                                                                                    | BILLING                                                                                                    | HISTORY  | BULK UPLOAD | SETTINGS                                                          | м |
|-----|-----------|----------------------------------------------------------------------------|--------------|----------------------------------------------------------------------------------------------------|----------------------------------------------------------------------------------------------------|----------------------------------------------------------------------------------------------------|----------|-------------|-------------------------------------------------------------------|---|
|     |           | Now shipping for:                                                          | ABC Test SPL |                                                                                                    | -                                                                                                    | ABC Test                                                                                                    | SPL      |             | <b>*</b>                                                          |   |
|     |           | Date                                                                       | Order Number | Service /<br>Tracking /<br>User                                                                                                    | From Address                                                                                                 | To Address                                                                                                    | Estimate | Status      | Actions                                                           |   |
|     |           | Order Date:<br>05/22/2024<br>09:22<br>Label Issued:<br>06/06/2024<br>08:55 | Order #1099  | UPS Ground<br>12E7A01503<br>D<br>T package<br>Weight: 3 lb<br>Ref 1: Order<br>\$1099<br>Ref 2: Order<br>Status: paid<br>Zone 8<br>Submitted by:<br>Sara Bender  | ShipHub<br>Gadget Gear -<br>ShipHub<br>Gadget Gear<br>17402 Citronia<br>Street<br>Northridge, CA<br>91325 US | Garden of<br>Eden, LTD -<br>Karine Ruby<br>8 Garden of<br>Eden Drive<br>Lakewood, NJ<br>08701 US                    | \$18.93  | PROCESSING  | : ⊠ ⊕° ()<br>≣ ≉ 49                                               |   |
|     |           | Order Date:<br>05/13/2024<br>04:45<br>Label Issued:<br>06/06/2024<br>08:55 | Order #1093  | UPS Ground<br>12E7A01503<br>1 package<br>Weight: 5 lb<br>Ref 1: Order<br>#1093<br>Ref 2: Order<br>\$tatus:<br>pending<br>Zone 6<br>Submitted by:<br>Sara Bender | ShipHub<br>Gadget Gear -<br>ShipHub<br>Gadget Gear<br>17402 Citronia<br>Street<br>Northridge, CA<br>91325 US | Flying High<br>International -<br>Amy Hirano<br>116 North<br>Maple Street<br>Ste. 355<br>Cherryvale, KS<br>67335 US | \$18.06  | PROCESSING  | 「 つ 量 マ ]<br>(1)<br>(1)<br>(1)<br>(1)<br>(1)<br>(1)<br>(1)<br>(1) |   |

- > Select Unfulfilled Orders and Create Labels for these shipments
- > Once created, the shipments will begin processing and Shopify will be updated that the orders have fulfilled

#### **Order Fulfillment on Shopify**

| <b>É</b> shopify                                                                       | Q Search                                                                                    | Ctrl K                                     | لې SPL Crystals                                                                                                  | SC                                                                                                    |                                                   |                                                                |
|----------------------------------------------------------------------------------------|---------------------------------------------------------------------------------------------|--------------------------------------------|----------------------------------------------------------------------------------------------------|----------------------------------------------------------------------------------------------------|---------------------------------------------------|----------------------------------------------------------------|
| Home Orders Drafts                                                                     | ← #1001 ● Paid ● Fulfilled Archived<br>November 12, 2023 at 4:35 am from Draft Orders       | Refund                                     | Return Edit More actions 🗸 🔇                                                                                     |                                                                                                    |                                                   |                                                                |
| Shipping labels<br>Abandoned checkouts<br>Products<br>Customers<br>Content<br>Finances | So Fulfilled (4) #1001-F1                                                                   |                                            | Notes Ø                                                                                                    | Q. Search                                                                                                    | Ctrl K                                            | ې SPL Cryst                                                    |
| III Analytics                                                                          | Z89059424151 Confirmed  Selling Plans Ski Wax  Selling Plans Ski Wax  Selling Plans Ski Wax | \$24.95 × 1 \$24.95<br>\$49.95 × 1 \$49.95 | Contact<br>ayumu.r<br>+1613-5 Orders 5<br>Shippini<br>Drafts                                                     | © © # Ø                                                                                                    | Post<br>Only you and other staff can see comments | This type of order is excluded from creater of fraud analysis. |
| Settings     Non-transferable                                                          | Secling Plans Ski Wax Sample Selling Plans Ski Wax                                          | \$9.95 × 1 \$9.95                          | Ayuna Y Shipping labels<br>Test Cor<br>307 Nor<br>Ste. 355<br>Los Ang Products<br>United S<br>+132235; Customers | January 9<br>This order was archived.<br>Shiphub.lo fulfilled 4 items from Shop Ic                                                                                                    | 5:30 AM<br>scation. V 5:30 AM                     |                                                                |
|                                                                                        |                                                                                             |                                            | <ul> <li>Content</li> <li>Finances</li> <li>Analytics</li> <li>Marketing</li> <li>Discounts</li> </ul>           | Items<br>1 × Selling Plans Ski Wax - Selling Plans Ski<br>1 × Selling Plans Ski Wax - Special Selling Pl<br>1 × Selling Plans Ski Wax - Sample Selling Pl<br>1 × The Collection Snowboard: Liquid | Nax<br>ans Ski Wax<br>ans Ski Wax                 | _                                                              |
|                                                                                        |                                                                                             |                                            | Sales channels ><br>© Online Store<br>© A Daint of Sale<br>\$ Settings                                           | Service<br>Manual<br>Fulfillment location<br>Shop location                                                                                                    |                                                   |                                                                |
|                                                                                        |                                                                                             |                                            | ① Non-transferable                                                                                               | December 26                                                                                                    |                                                   |                                                                |

### **Print Labels**

After creating labels, choose the orders for which you'd like to print labels.

You can select individual shipments, choose "All labels," or filter by status.

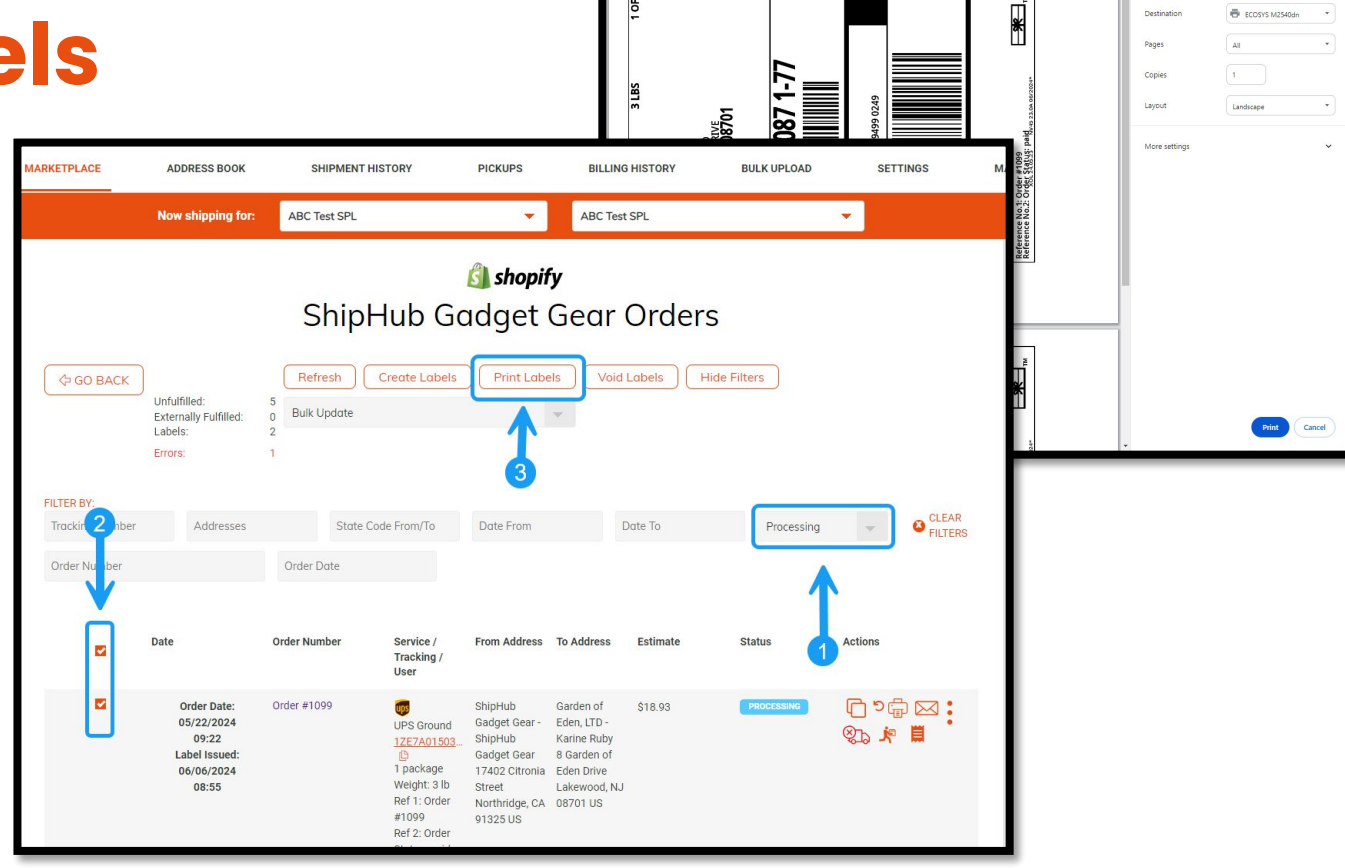

Print

2 sheets of paper

#### **Void Labels**

If you would like to void labels, you can select the labels you would like voided, and click 'Void Labels'

Note, only labels that have not yet been scanned by the carrier can be voided.

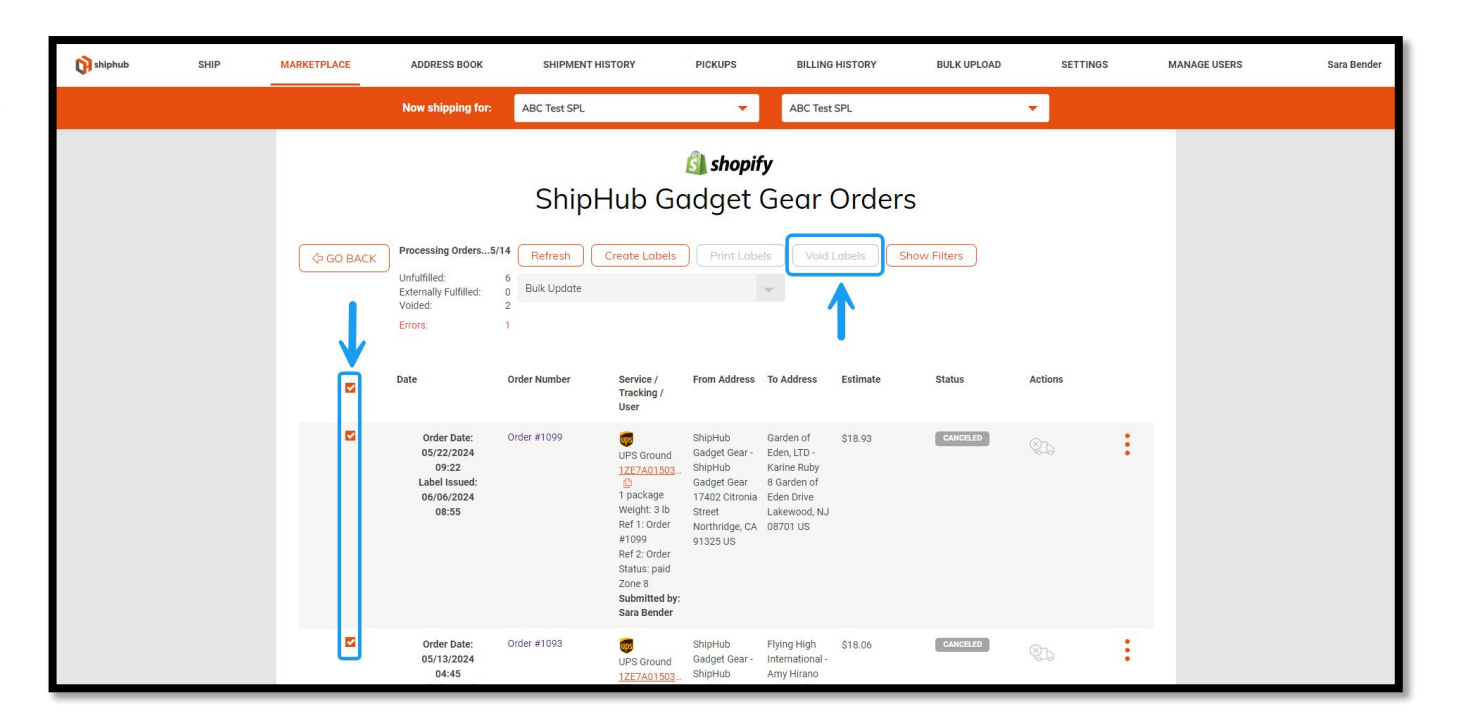

## **Label Settings**

Under your personal account settings, you can select the desired label types for each carrier.

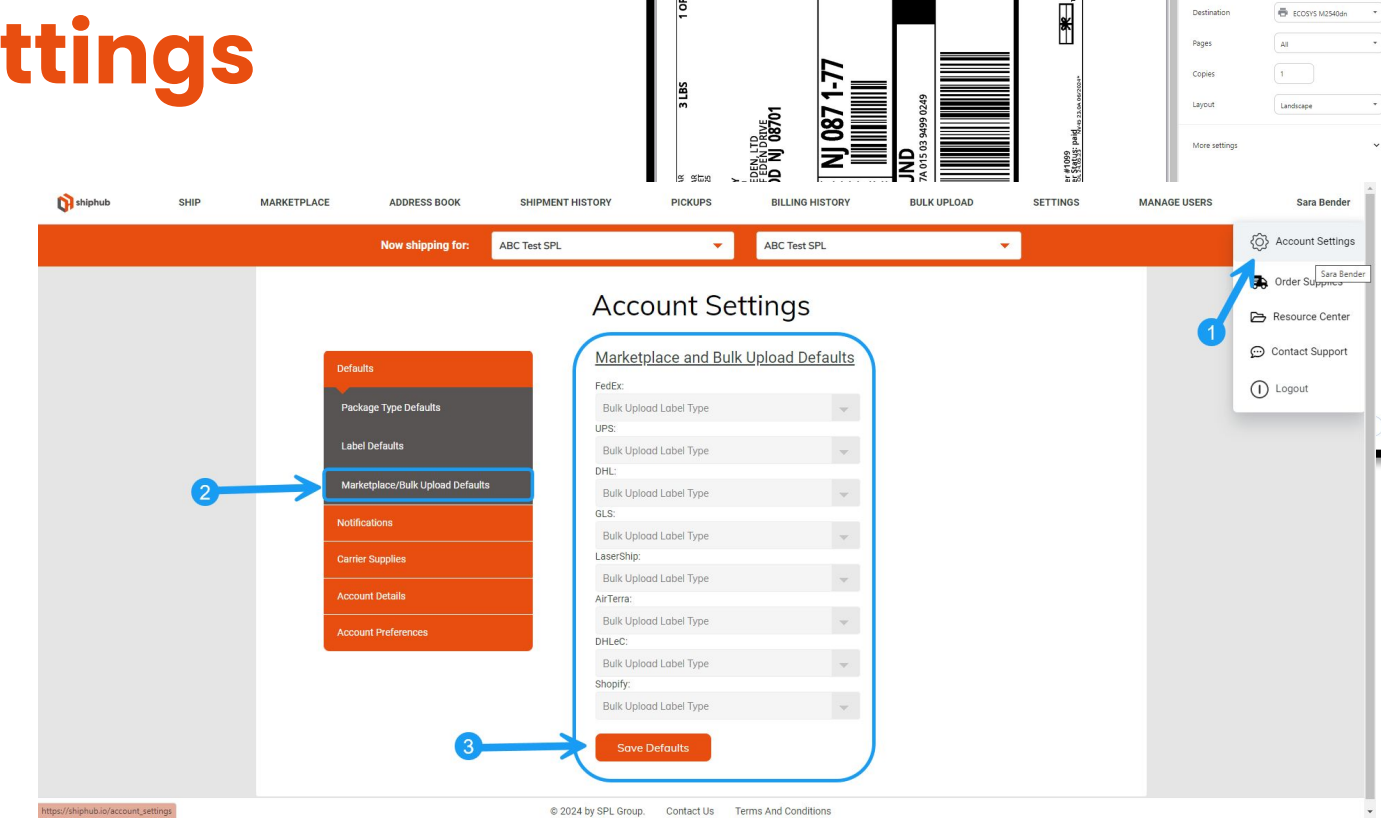

Print

Destination

2 sheets of paper

ECOSYS M2540dn

#### **Load New Orders**

| <b>shiphub</b> | SHIP | MARKETPLACE | ADDRESS BOOK                                                                        | SHIPMENT HIST | ORY                                                                                                    | PICKUPS                                                                                                    | BILLING                                                                        | HISTORY                    | BULK UPLOAD                                                                                                | SETTINGS | М | IANAGE USERS | Sara Bender |
|----------------|------|-------------|-------------------------------------------------------------------------------------|---------------|----------------------------------------------------------------------------------------------------|----------------------------------------------------------------------------------------------------|--------------------------------------------------------------------------------|----------------------------|----------------------------------------------------------------------------------------------------|----------|---|--------------|-------------|
|                |      |             | Now shipping for:                                                                   | ABC Test SPL  |                                                                                                    | •                                                                                                    | ABC Test                                                                       | SPL                        |                                                                                                    | -        |   |              |             |
|                |      | Ç GO BACK   | Processing Orders5/1<br>Unfulfilled:<br>Externally Fulfilled:<br>Labels:<br>Errors: | ShipH         | ub Gc                                                                                                    | Shopil<br>adget<br>Print Labe                                                                                | f <b>y</b><br>Gear<br>els Void                                                 | Orders                     | v Filters                                                                                                  |          |   |              |             |
|                |      |             | Date                                                                                | Order Number  | Service /<br>Tracking /<br>User                                                                             | From Address                                                                                                 | To Address                                                                     | Estimate                   | Status                                                                                                    | Actions  |   |              |             |
|                |      |             | Order Date:<br>06/06/2024<br>05:23                                                  | Order #1107   | UPS Ground<br>1 package<br>Weight: 16 lb<br>Ref 1: Order<br>#1107<br>Ref 2: Order<br>Status: paid<br>Zone 8 | ShipHub<br>Gadget Gear -<br>ShipHub<br>Gadget Gear<br>17402 Citronia<br>Street<br>Northridge, CA<br>91325 US | Oliver Jones -<br>Oliver Jones<br>123 Maple<br>Lane<br>Medford, NY<br>11763 US | \$44.12                    | UNFULFILLED                                                                                                | Edit     | : |              |             |
|                |      |             | Order Date:<br>06/02/2024<br>07:26                                                  | Order #1106   | UPS Ground<br>1 package<br>Weight: 1 lb<br>Ref 1: Order<br>#1106<br>Ref 2: Order                            | ShipHub<br>Gadget Gear -<br>ShipHub<br>Gadget Gear<br>307 North<br>Citrus Avenue<br>Los Angeles,             | , US                                                                           | Fix Errors to Get<br>Quote | ERROR<br>['Required fields<br>missing: From<br>Phone,To<br>Company,To<br>Name,To Address<br>1 To Destal To | Edit     | : |              |             |

### **Connect to Shipstation**

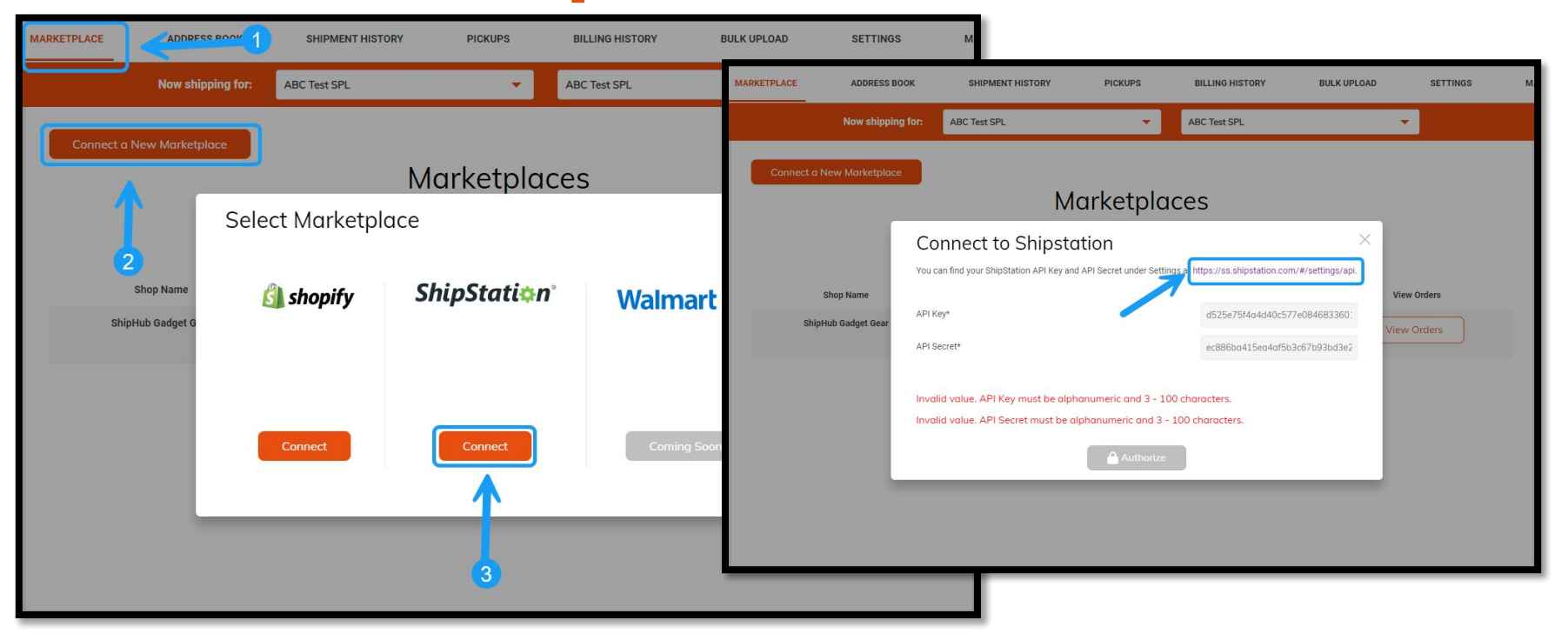

#### **Connect to Shipstation API**

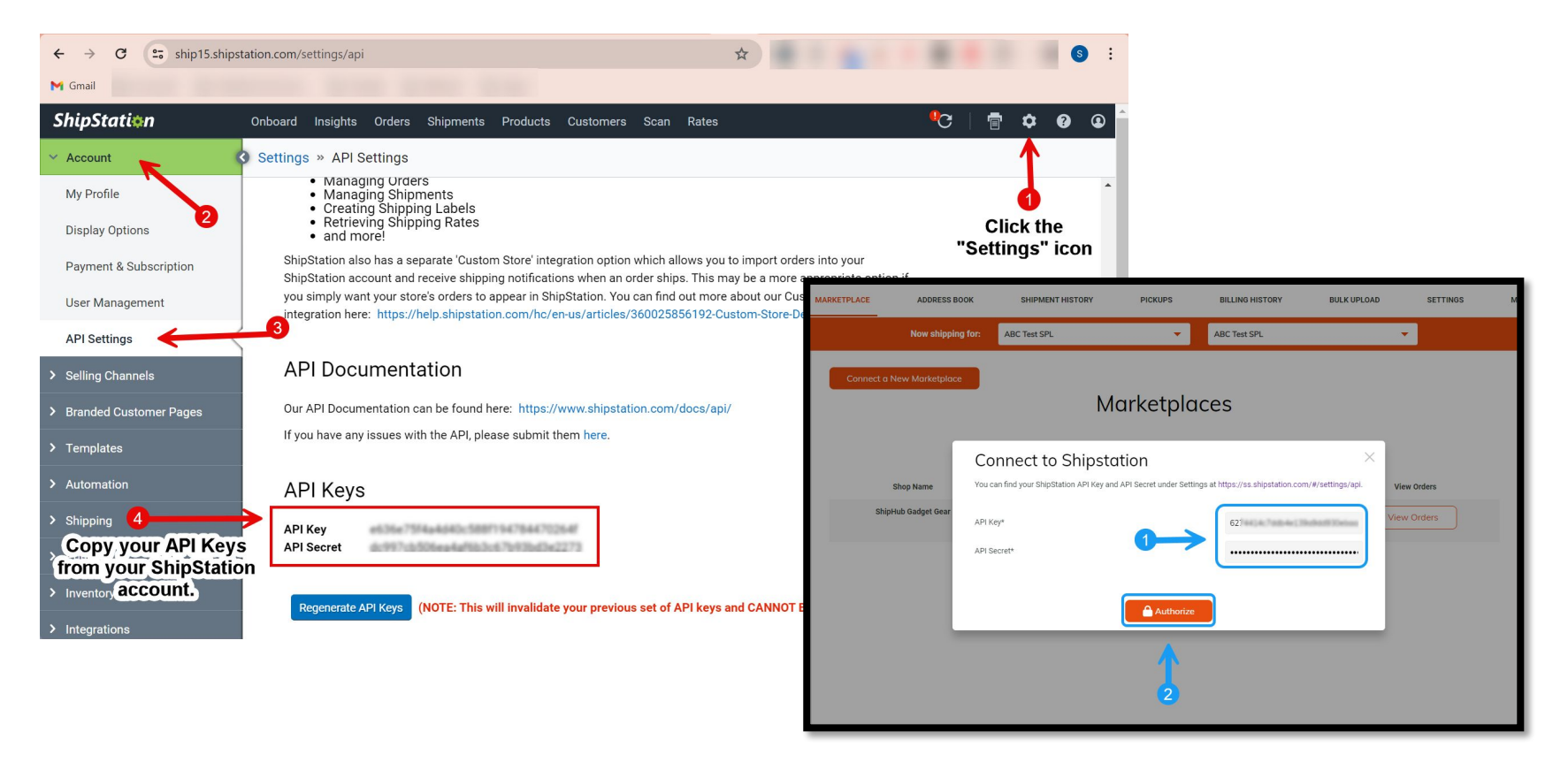

#### **View Your Marketplace Orders**

| MARKETPLACE | ADDRESS BOOK      | SHIPMENT HISTORY     | PICKUPS  | BILLING HISTORY | BULK UPLOAD         | SETTINGS M                 |
|-------------|-------------------|----------------------|----------|-----------------|---------------------|----------------------------|
|             | Now shipping for: | ABC Test SPL         | <b>•</b> | ABC Test SPL    | •                   |                            |
| Connect a   | New Marketplace   | Ма                   | rketplac | ces             |                     |                            |
|             | Shop Name         | Platform             |          | Actions         | View                | Orders                     |
| Ship        | oHub Gadget Gear  | 🞒 shopify            |          | <b>C</b> 🕅      | View C              | Orders                     |
|             | shipstation       | ShipStati <b>☆</b> n | °        | <b>6</b> m      | Click to<br>Shipsta | o view your<br>tion orders |

## **Edit Marketplace Settings**

On the main Marketplaces screen, under the Actions column, you can click the 'Edit' icon, to edit your marketplace settings

| MARKETPLACE | ADDRESS BOOK       | SHIPMENT HISTORY   | PICKUPS  | BILLING HISTORY | BULK UPLOAD SETTINGS |  |
|-------------|--------------------|--------------------|----------|-----------------|----------------------|--|
|             | Now shipping for:  | ABC Test SPL       | Ψ.       | ABC Test SPL    | -                    |  |
| Connect     | a New Marketplace  | M                  | arketpla | ces             |                      |  |
|             | Shop Name          | Platform           |          | Actions         | View Orders          |  |
| Sh          | nipHub Gadget Gear | <u> (</u> shopify  |          | <b>°</b> (      | View Orders          |  |
|             | shipstation        | ShipStati <b>‡</b> | n°       | <b>()</b>       | View Orders          |  |
|             | shipstation        | ShipStatio         | n        |                 | View Orders          |  |
|             |                    |                    |          |                 |                      |  |
|             |                    |                    |          |                 |                      |  |
|             |                    |                    |          |                 |                      |  |

## Settings - Default Carrier Service

You can edit the default carrier service to choose how your shipments will auto quote when they are imported.

Shipments can also be updated individually!

| Shop Name                                                 |             |
|-----------------------------------------------------------|-------------|
| Shop Name                                                 |             |
| Shop Name                                                 |             |
| Chiellich Coderet Coort                                   | View Orders |
| NICKNOME                                                  | View Orders |
| ShipHub Gadget Gear                                       | )           |
| shipstation                                               | View Orders |
| Additional Options:                                       |             |
| Import externally fulfilled orders from the last 90 days. |             |
|                                                           |             |
|                                                           |             |

## Settings – Nickname

Select a friendly nickname to easily identify your store!

|                     | Edit Marketp<br>Default Carrier Servi | olace    |                                     |               | ×           |
|---------------------|---------------------------------------|----------|-------------------------------------|---------------|-------------|
|                     | UPS                                   | -        | UPS Ground                          | -             |             |
| Shop Name           |                                       |          |                                     |               | View Orders |
| ShipHub Gadget Gear | Nickname                              |          |                                     |               | View Orders |
|                     | ShipHub Gadget Gear                   |          |                                     |               |             |
| shipstation         |                                       |          |                                     |               | View Orders |
|                     | Additional Options:                   |          |                                     |               |             |
|                     |                                       | Import e | xternally fulfilled orders from the | last 90 days. |             |
|                     |                                       |          |                                     |               |             |
|                     |                                       |          | Down                                |               |             |
|                     |                                       |          | <ul> <li>Save</li> </ul>            |               |             |

## **Settings - Additional Options**

Choose which kinds of orders you would like to import into Shiphub

|                     | Edit Marketplace                |                |                                       |          | ×           |
|---------------------|---------------------------------|----------------|---------------------------------------|----------|-------------|
|                     | UPS                             |                | UPS Ground                            | ~        |             |
| Shop Name           |                                 |                |                                       |          | View Orders |
| ShipHub Gadget Gear | Nickname<br>ShipHub Gadaet Gear |                |                                       |          | View Orders |
| shipstation         |                                 |                |                                       |          | View Orders |
|                     | Additional Options:             |                |                                       |          |             |
|                     |                                 | Import externa | ally fulfilled orders from the last 9 | 90 days. |             |
|                     |                                 |                |                                       |          |             |
|                     |                                 | 6              | Save                                  |          |             |

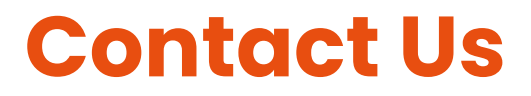

We have worked hard to make the system user friendly to handle your shipping needs. We'd love to hear from you with any questions or comments!

support@splgroup.com

Office: (877) 486-7918